Der SQL-Server 2022 benötigt direkt nach der Installation ein Update. Das ist leider von Microsoft so vorgesehen.

Das Update für den SQL-Server 2022 startet direkt nach der Installation oder kann auch manuell gestartet werden (Datei SQLServer2022-KB5048033-x64.exe).

Im Prinzip muss man nur per "Weiter" die Masken durchklicken.

Auf Seite ist der Haken bei "Ich akzeptiere die Lizenzbedingungen" erforderlich und dann Klick auf "Weiter >":

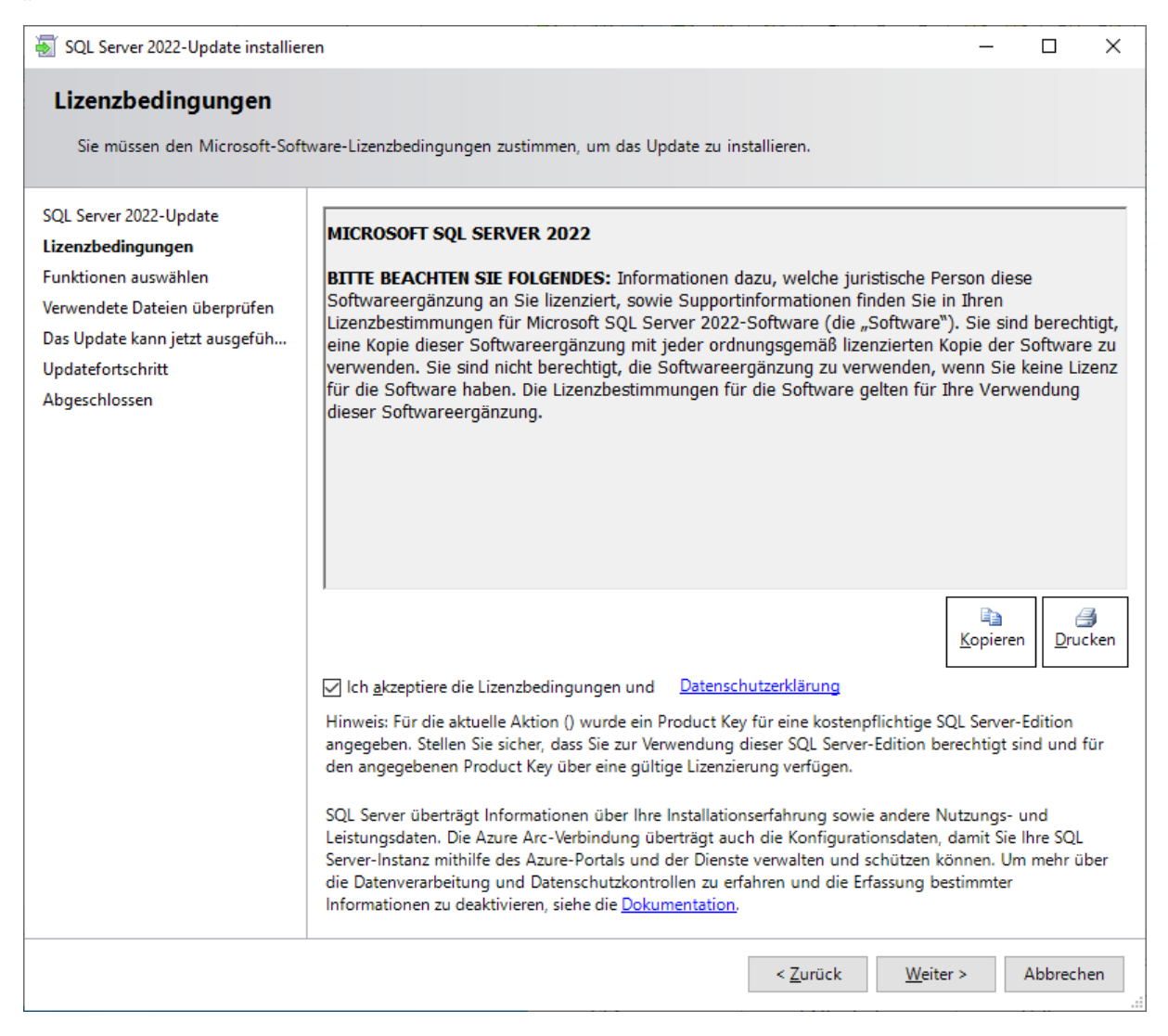

Klick auf "Weiter >"

| /                      |                       |                   |                 |          |
|------------------------|-----------------------|-------------------|-----------------|----------|
| (Je nach Installation) | kann bei Innen "VVWSC | JFTWARE" und/oder | "WEISESOFTWARE" | stehen.) |

| <u> </u>                                                                                                    |                   |                                                                                                   |
|----------------------------------------------------------------------------------------------------|-------------------|---------------------------------------------------------------------------------------------------|
| 🗑 SQL Server 2022-Update installier                                                                                                    | en                | - 🗆 ×                                                                                             |
| Funktionen auswählen<br>Geben Sie die zu aktualisierende                                                                                                    | en Funktionen an. |                                                                                                   |
| SQL Server 2022-Update<br>Lizenzbedingungen<br><b>Funktionen auswählen</b><br>Verwendete Dateien überprüfen<br>Das Update kann jetzt ausgefüh<br>Updatefortschritt<br>Abgeschlossen | Instanzen:        | Beschreibung:   Sprache:   Edition:   Patchebene:   Architektur:   Service Pack:   Upgradestatus: |
|                                                                                                    |                   | < <u>Z</u> urück <u>W</u> eiter > Abbrechen                                                       |

Klick auf "Weiter >"

| 🗑 SQL Server 2022-Update installier                           | en                                                                                              |                                                    | _                    |            | ×    |  |
|---------------------------------------------------------------|-------------------------------------------------------------------------------------------------|----------------------------------------------------|----------------------|------------|------|--|
| Verwendete Dateien ül                                         | Verwendete Dateien überprüfen                                                                   |                                                    |                      |            |      |  |
| Die folgenden Dienste und Anv<br>werden. Beenden Sie die Anwe | wendungen verwenden Dateien, die von Setup zur<br>ndungen und Dienste, um einen Computerneustar | m Abschließen der Installatior<br>rt zu vermeiden. | n benötigt           |            |      |  |
| SQL Server 2022-Update<br>Lizenzbedingungen                   | Die Überprüfung der verwendeten Dateien ist<br>abgeschlossen.                                   | Ü <u>b</u> erprüfung beenden                       | Übe <u>r</u> prüfung | aktualisie | eren |  |
| Funktionen auswählen<br>Verwendete Dateien übernrü            |                                                                                                 |                                                    |                      |            |      |  |
| Das Undate kann jetzt ausgefüh                                |                                                                                                 |                                                    |                      |            |      |  |
| Updatefortschritt                                             |                                                                                                 |                                                    |                      |            |      |  |
| Abgeschlossen                                                 |                                                                                                 |                                                    |                      |            |      |  |
|                                                               |                                                                                                 |                                                    |                      |            |      |  |
|                                                               |                                                                                                 |                                                    |                      |            |      |  |
|                                                               |                                                                                                 |                                                    |                      |            |      |  |
|                                                               |                                                                                                 |                                                    |                      |            |      |  |
|                                                               |                                                                                                 |                                                    |                      |            |      |  |
|                                                               |                                                                                                 |                                                    |                      |            |      |  |
|                                                               |                                                                                                 |                                                    |                      |            |      |  |
|                                                               |                                                                                                 |                                                    |                      |            |      |  |
|                                                               |                                                                                                 |                                                    |                      |            |      |  |
|                                                               |                                                                                                 |                                                    |                      |            |      |  |
|                                                               |                                                                                                 |                                                    |                      |            |      |  |
|                                                               |                                                                                                 |                                                    |                      |            |      |  |
|                                                               |                                                                                                 |                                                    |                      |            |      |  |
|                                                               |                                                                                                 |                                                    |                      |            |      |  |
|                                                               |                                                                                                 |                                                    |                      |            |      |  |
|                                                               |                                                                                                 | < <u>Z</u> urück                                   | <u>W</u> eiter >     | Abbrech    | ien  |  |

## Klick auf den Button "Aktualisieren"

| 🐻 SQL Server 2022-Update installier                                                                                                    | en                                                                                                    |                  | _                      |        | ×      |
|----------------------------------------------------------------------------------------------------|----------------------------------------------------------------------------------------------------|------------------|------------------------|--------|--------|
| Das Update kann jetzt ausgeführt werden.                                                                                                    |                                                                                                    |                  |                        |        |        |
|                                                                                                    |                                                                                                    |                  |                        |        |        |
| SQL Server 2022-Update<br>Lizenzbedingungen<br>Funktionen auswählen<br>Verwendete Dateien überprüfen<br><b>Das Update kann jetzt ausgef</b><br>Updatefortschritt<br>Abgeschlossen | Das Update kann jetzt ausgeführt werden:<br>Zusammenfassung<br>Aktion: Patch<br>Allgemeine Konfiguration<br>UWSOFTWARE<br>Funktionen<br>Datenbank-Engine-Dienste<br>SQL Server-Replikation<br>Attribute<br>Sprache: Deutsch - Deutschland<br>Edition: Express<br>Patchebene: 16.0.1000.6<br>Prozessortyp: x64<br>Service Pack:<br>Upgradestatus: Nicht installiert.<br>Freigegebene Funktionen<br>Datenbene: 16.0.1000.6<br>Prozessortyp: x64<br>Service Pack:<br>Upgradestatus: Nicht installiert.<br>Sprache:<br>Edition:<br>Patchebene: 16.0.1000.6<br>Prozessortyp: x64<br>Service Pack:<br>Upgradestatus: Nicht installiert. |                  |                        |        |        |
|                                                                                                    |                                                                                                    | < <u>Z</u> urück | Akt <u>u</u> alisieren | Abbrec | hen .: |

| 🗟 SQL Server 2022-Update installier | en                                                                                          |                                    | _ |         | ×  |
|-------------------------------------|---------------------------------------------------------------------------------------------|------------------------------------|---|---------|----|
| Abgeschlossen                       |                                                                                             |                                    |   |         |    |
| Der SQL Server 2022-Updatevo        | rgang wurde abgeschlossen.                                                                  |                                    |   |         |    |
| SQL Server 2022-Update              | Informationen zum Setupvorgang oder zu möglichen                                            | nächsten Schritten:                |   |         |    |
| Euclisbedingungen                   | Funktion                                                                                    | Status                             |   |         |    |
| Verwardete Detaine überseüfen       | Datenbank-Engine-Dienste (VVWSOFTWARE)                                                      | Erfolgreich                        |   |         |    |
| Verwendete Dateien überprüfen       | SQL Server-Replikation (VVWSOFTWARE)                                                        | Erfolgreich                        |   |         |    |
| Das Update kann jetzt ausgefüh      | SQL Browser (VVWSOFTWARE)                                                                   | Erfolgreich                        |   |         |    |
| Updatefortschritt                   | SQL Writer (VVWSOFTWARE)                                                                    | Erfolgreich                        |   |         |    |
| Abgeschlossen                       | Setup-Unterstützungsdateien (VVWSOFTWARE)                                                   | Erfolgreich                        |   |         |    |
|                                     |                                                                                             |                                    |   |         |    |
|                                     | Die Zusammenfassungsprotokolldatei wurde an dem                                             | folgenden Speicherort gespeichert: |   |         |    |
|                                     | C:\Program Files\Microsoft SQL Server\160\Setup Bor<br>\Summary SQLTest 20241219 135945.txt | otstrap\Log\20241219_135945_       |   |         |    |
|                                     |                                                                                             |                                    |   | Schließ | en |